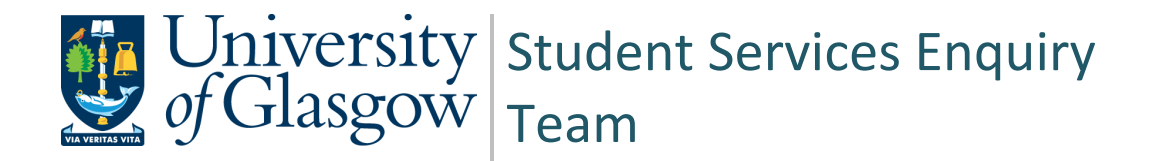

# User Guide My Campus – My Good Cause

| Document Control  |                                                      |
|-------------------|------------------------------------------------------|
| Title:            | Student Good Cause - User Guide                      |
| Version:          | 8                                                    |
| Document Owner:   | Student Services Enquiry Team / MSDI Student Records |
| Version Owner     | Ewa Wilson MSDI                                      |
| Publication Date: | April 2023                                           |

## Contents

| Create the Good Cause Claim                    | 3  |
|------------------------------------------------|----|
| Enter Assessment Details and Good Cause Impact | 5  |
| Complete the Submission Page                   | 7  |
| Submit the Good Cause Claim                    | 8  |
| Retract a Claim                                | 9  |
| Outcome Decision1                              | .0 |
| APPENDIX A - Good Cause Impact Descriptions1   | .1 |

#### **Create the Good Cause Claim**

• In the Student Homepage, accesed via MyGlasgow, click the Academics tile.

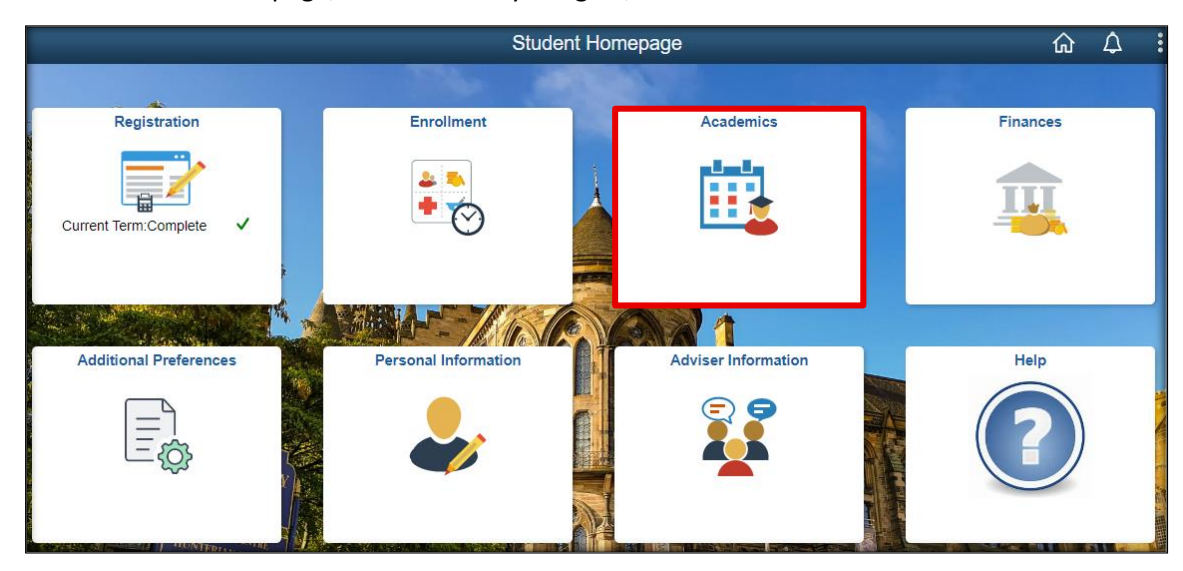

Read the instructions on the My Good Cause page and tick the box to continue.

| <        | Back                |     | Academics                                                                                                    |        | $\Diamond$ | : |  |
|----------|---------------------|-----|----------------------------------------------------------------------------------------------------|--------|------------|---|--|
| 2        | My Academic Record  | ~   | ID:                                                                                                    |        |            |   |  |
| <b>i</b> | My Absence          | ~ s | ubmit a Good Cause 🛈                                                                                                    |        |            |   |  |
| ę,       | My Good Cause       | ^   | You must submit a Good Cause Claim if an assessment or examination has been affected by adverse circumstances a<br>to have this taken into account by the Board of Examiners. This includes the following situations: | nd you | wish       |   |  |
|          | Submit a Good Cause |     | ase expand the buttons below to read and confirm your understanding of the Good Cause process as follows:<br>You have missed an examination, class test or other assessment or are unable to submit course            |        |            |   |  |
| 6        | My Results          | ~   | You believe that you have under-performed in a completed/submitted assessment.                                                                                                    |        |            |   |  |
| Ξĭ       | View My             | ~   | • You wish to apply for an extension to a coursework deadline for MORE THAN FIVE WORKING DA                                                                                                    |        |            |   |  |
| Ŀ        | non mj              |     | • You are submitting coursework MORE THAN FIVE WORKING DAYS LATE without having o                                                                                                    | btaine |            |   |  |
| Q        | My Classes          | ~   | Your Good Cause Claim must be submitted within five working days of the date of the affected assessment.                                                                                                    |        |            |   |  |
| 2        | Enrollment          | ~   | For more information on what counts as a Good Cause Claim and how these claims are dealt with go to Part 2 of<br>Good Cause Reporting Guidelines                                                                      |        |            |   |  |
| -        | PGR Annual Review   |     |                                                                                                    |        |            |   |  |

Once you have ticked the box to continue, select 'Add Good Cause'.

| PLE            | ✓ PLEASE TICK THE BOX TO CONTINUE                         |                       |                               |                 |  |  |  |
|----------------|-----------------------------------------------------------|-----------------------|-------------------------------|-----------------|--|--|--|
| Add            | Add Good Cause                                            |                       |                               |                 |  |  |  |
| Acade          | mic Year / Te                                             | erm                   |                               |                 |  |  |  |
|                | Term 🗘                                                    | Career 🗘              | Academic Program $\Diamond$   | Academic Load 🛇 |  |  |  |
| 2              | 2022-23                                                   | Lifelong Learning     | Certificate in Higher Ed(ACE) | Part-Time       |  |  |  |
| (F)            | 2022-23                                                   | Postgraduate Research | Doctor of Philosophy(Soc)     | Full-Time       |  |  |  |
| ( <del>*</del> | 2021-22                                                   | Postgraduate Research | Doctor of Philosophy(Soc)     | Full-Time       |  |  |  |
|                | No Good Cause history found for this academic year / term |                       |                               |                 |  |  |  |

• This will take you to a list of your courses for the current term. Select one or multiple courses for which you wish to record a Good Cause.

If selecting more than one course you will need to enter the relevant exam/assessment details against each of the courses but the circumstances and any evidence you upload must be the same, as you will only enter this once. If different circumstances are affecting different assessments or courses, you must raise separate claims.

| • | Click | Next. |
|---|-------|-------|
|   |       |       |

| ubm         | bmit a Good Cause                                                                                                    |           |            |                           |                    |          |  |  |
|-------------|----------------------------------------------------------------------------------------------------|-----------|------------|---------------------------|--------------------|----------|--|--|
| Sel<br>(Ple | Select one or more courses below where an assessment has been affected by the circumstances in your Good Cause Claim. (Please start a new Good Cause Claim if you have a different set of circumstances affecting different assessments). |           |            |                           |                    |          |  |  |
|             |                                                                                                    | *Ter      | m Academic | Year 2022-23 ╺            |                    |          |  |  |
|             |                                                                                                    |           |            |                           |                    | 2 rows   |  |  |
|             | Subject 🗘                                                                                                    | Catalog ♦ | Course 🗘   | Description $\Diamond$    | Session $\Diamond$ | Select 🗘 |  |  |
| 1           | ADED                                                                                                    | 11710E    | 130774     | Arabic beginners A1       | S12                |          |  |  |
| 2           | RSDA                                                                                                    | 6216      | 133683     | Introduction to Qualtrics | <mark>S</mark> 2   |          |  |  |
|             | NEXT                                                                                                    |           |            |                           |                    |          |  |  |

## **Enter Assessment Details and Good Cause Impact**

Read the instructions at the top of the page.

#### Submit a Good Cause

This form will be referred to the Board of Examiners (or a nominee of the Head of School, if no Board of Examiners meeting is imminent), so that the impact of your circumstances on your assessment(s) can be considered by the University.

You **must submit this form and supporting evidence** if you want your illness or other circumstances to be taken into account when your performance is being assessed by the Board of Examiners. This will be taken as your Good Cause Claim.

#### Confidentiality

Please note that by submitting this information you are authorising access to it by anybody responsible for coordinating the provision of your programme or assessing your progress. This could include the Assessment Officer, Course Coordinator(s) and relevant administrative staff. While you **must** submit a Good Cause Claim on MyCampus, you should not submit on the system any details for which you wish to restrict circulation. Instead you may contact a relevant member of staff such as your Adviser of Studies to provide further written information to them, or to show them your supporting documentation in person. If the staff reviewing your claim believe that the information you have provided suggests that you would benefit from further support, your claim may be referred to a member of staff in your College, e.g. Adviser, Student Support Officer, who may then contact you to offer support and/or suggest referral to support services provided by the University (e.g. Counselling & Psychological Services, Disability Service, Financial Aid team), or other external support agencies that may be able to help you. You must obtain consent to share information or documents relating to third parties (e.g. family members) and by sharing it here the University assumes you have received that consent.

- Enter the date, time, title of the exam/assessment. Please be as accurate as possible when completing these fields. The details can be obtained from the class information on Moodle.
- Select an impact category. Only one impact category can be selected for each assessment. It is
  important to select the correct reason to avoid issues and delays when processing your claim.

Click the '?' icon beside each reason so see a description. Full descriptions can be found in <u>Appendix A</u> of this document.

You can add more than one exam/assessment for a course by clicking on the + button. This will
add an Exam/Assessment & Impact section on the same page, below the one you have completed.

| ✓ ADED 11710E Arabic beginners A                                                                                                    | <b>\1</b>       |     |
|----------------------------------------------------------------------------------------------------|-----------------|-----|
| Date of Exam/Assessment                                                                                                    | 28/04/2023      | + - |
| Time of Exam/Assessment (hh:mm)                                                                                                    | 09:00           |     |
| Exam/Assessment Title                                                                                                    | Arabic A1 Paper |     |
| Good Cause Impact: Choose one impa                                                                                                    | ct category     |     |
| <ul> <li>Request submission extension</li> <li>*Enter your revised submission date</li> </ul>                                                                                                   | 05/05/2023      |     |
| <ul> <li>Late Submission of coursework</li> <li>Missed Exam / class test</li> <li>Affected Performance</li> <li>Non-submission of coursework</li> <li>Late submission of online exam</li> </ul> | ]<br> <br>]     |     |

- If you selected more than one course when creating the Good Cause, scroll down the page and complete the same fields for all courses.
- Once all Exam/Assessments have been added and all Impacts selected, click 'Save and Proceed'.

Note that the student does not enter anything in the Approval Information section. When your School has processed your claim, this is where you will see the outcome.

| → RSDA 6216 Introduction to Qualt                                                                  | rics                                                                                                    |  |  |  |  |
|----------------------------------------------------------------------------------------------------|----------------------------------------------------------------------------------------------------|--|--|--|--|
| Date of Exam/Assessment                                                                            | 26/04/2023                                                                                                    |  |  |  |  |
| Time of Exam/Assessment (hh:mm)                                                                    | 10:00                                                                                                    |  |  |  |  |
| Exam/Assessment Title                                                                              | Qualtrics Exam                                                                                                    |  |  |  |  |
| Good Cause Impact: Choose one impa                                                                 | ct category                                                                                                    |  |  |  |  |
| Request submission extension                                                                       |                                                                                                    |  |  |  |  |
| Late Submission of coursework                                                                      |                                                                                                    |  |  |  |  |
| ✓ Missed Exam / class test ?                                                                       |                                                                                                    |  |  |  |  |
| □ Affected Performance                                                                             |                                                                                                    |  |  |  |  |
| Non-submission of coursework                                                                       |                                                                                                    |  |  |  |  |
| □ Late submission of online exam  ☐                                                                | ]                                                                                                    |  |  |  |  |
| Approval Information                                                                               |                                                                                                    |  |  |  |  |
| Approval Status                                                                                    | Still to be Considered                                                                                                    |  |  |  |  |
| Approved By                                                                                        | Approved By                                                                                                    |  |  |  |  |
|                                                                                                    |                                                                                                    |  |  |  |  |
| Date Approved                                                                                      |                                                                                                    |  |  |  |  |
| Approved New Submission Date                                                                       |                                                                                                    |  |  |  |  |
|                                                                                                    |                                                                                                    |  |  |  |  |
| Approval Comments                                                                                  |                                                                                                    |  |  |  |  |
|                                                                                                    |                                                                                                    |  |  |  |  |
| Save Changes and Proceed Ret                                                                       | turn to Previous Page                                                                                                    |  |  |  |  |
| If you wish to report Good Cause that i<br>please click the + button to add a new<br>delete a row. | s based on the same set of circumstances for more than one exam/assessment<br>row. If you have added a row and want to remove it then click the - button to |  |  |  |  |

#### **Troubleshoot Save and Proceed Error**

If clicking Save and Proceed generates the following error message, ensure you have completed all sections of the form.

- If you are raising the claim for multiple courses, ensure you have entered the Exam/Assessment and Impact for each course in the claim.
- If you have clicked the plus sign to enter details for multiple Exam/Assessments for the same course, ensure you have completed each section.
- If you have clicked the plus symbol in error, use the minus to delete the additional section.

| All fields on each active row must have a value to proceed |
|------------------------------------------------------------|
| ОК                                                         |

#### **Complete the Submission Page**

If you have selected multiple courses, the information and supporting evidence you enter on this page will apply to all the courses within the claim.

- Read all instructions on the submission page.
- Give a full detailed description of the nature of your illness or other circumstances in the text box.

In the event you are submitting this claim more than five working days after the date of the exam or after the coursework submission date, you must also explain why you were prevented from submitting the claim on time.

Upload your supporting evidence.

| Submit a Good Cause                                                                                                    |                                                                                                    |                                                                                                    |                                                                                                    |  |  |
|----------------------------------------------------------------------------------------------------|----------------------------------------------------------------------------------------------------|----------------------------------------------------------------------------------------------------|----------------------------------------------------------------------------------------------------|--|--|
| Submission Status                                                                                                    | In Progress                                                                                                    |                                                                                                    |                                                                                                    |  |  |
| Give a full detailed description of the nature                                                                                                    | Give a full detailed description of the nature of your illness or other circumstances and their impact on your assessments.                                                                                                    |                                                                                                    |                                                                                                    |  |  |
| Your good cause claim must be submitted w<br>this you must explain the circumstances the                                                                                                    | Your good cause claim must be submitted within five working days of the affected assessment. If you are submitting a claim later than this you must explain the circumstances that have prevented you from submitting your claim on time. |                                                                                                    |                                                                                                    |  |  |
|                                                                                                    |                                                                                                    |                                                                                                    |                                                                                                    |  |  |
| Supporting Evidence                                                                                                    |                                                                                                    |                                                                                                    |                                                                                                    |  |  |
| Good Cause claims must be supported by in<br>available here)<br>Please note that by submitting this informa<br>of your programme or assessing your progr<br>administrative staff. You should not submit<br>information or documents relating to third<br>received that consent. | idependent documentary evid<br>tion you are authorising acces<br>ress. This could include the As<br>anything for which you wish t<br>parties (e.g. family members)                                                                        | ence. Information on appropriat<br>s to it by anybody responsible for<br>sessment Officer, Course Coordin<br>o restrict circulation. You must o<br>and by sharing it here the Unive | e supporting evidence is<br>or coordinating the provision<br>nator(s) and relevant<br>bitain consent to share<br>ersity assumes you have |  |  |
| Document Upload (max file size 5 MB).                                                                                                    |                                                                                                    |                                                                                                    |                                                                                                    |  |  |
| New Document                                                                                                    |                                                                                                    |                                                                                                    |                                                                                                    |  |  |
| Support Documents                                                                                                    |                                                                                                    |                                                                                                    |                                                                                                    |  |  |
| Document $\diamond$                                                                                                    |                                                                                                    |                                                                                                    |                                                                                                    |  |  |
| No Associated Document                                                                                                    |                                                                                                    |                                                                                                    | Delete                                                                                                    |  |  |

#### Submit the Good Cause Claim

- Select the appropriate option for Submission of Evidence.
  - **A & C** By selecting options 'A) All Evidence Uploaded' or 'C) Exceptional Circumstances Only' and saving changes you will have completed your submission and will not be able to edit the claim further but you can return to My Good Cause and view your submission.

If you have made an error or need to edit your claim, DO NOT RAISE ANOTHER CLAIM, contact your School office. The Course Administrator will be able to reopen the report for editing or deletion.

- **B** By selecting option 'B) Evidence Incomplete', you will be able to go back in and edit the submission and add supporting information.
- Click 'Save Changes' to submit the form

| Submission of evidence                                                                                                    |  |  |  |  |
|----------------------------------------------------------------------------------------------------|--|--|--|--|
| ○ A) All evidence uploaded                                                                                                    |  |  |  |  |
| ○ B) Evidence Incomplete (Add available evidence now)                                                                                                    |  |  |  |  |
| ○ C) Exceptional Circumstances Only:                                                                                                    |  |  |  |  |
| Some sensitive evidence has been omitted and I will show the complete information to a relevant member of staff.<br>(Please do so as soon as possible so necessary action can be taken). |  |  |  |  |
| If evidence has been omitted, please state here what you have omitted and who you provided further information to.                                                                       |  |  |  |  |
| Omitted Evidence                                                                                                    |  |  |  |  |
|                                                                                                    |  |  |  |  |
|                                                                                                    |  |  |  |  |
| Save Changes Cancel                                                                                                    |  |  |  |  |
| Return to Previous Page                                                                                                    |  |  |  |  |

| An email has been sent to the Good C                                | ause Coordinator to notify about this submission.                             |
|---------------------------------------------------------------------|-------------------------------------------------------------------------------|
| You can modify Good Cause whilst evidence is not yet available. You | can retract a Good Cause Claim for 7 days following the assessment/exam date. |
|                                                                     | ОК                                                                            |

## **Retract a Claim**

You can retract the claim within five working days of the date of assessment or exam.

When a claim is retracted an email will be sent the following evening to Good Cause Coordinators, Course Coordinators and Course Administrators.

The Retract button will only appear for five working days from the date of exam/assessment.

- Access the Good Cause section in your Student Homepage via the Academics tile.
- Tick the box to continue and select the current term from the list.
- Click 'Retract' next to the claim you wish to cancel.

|                         | PLEA               | SE TICK T  | THE BOX TO CONTINUE       |                               |                 |  |  |
|-------------------------|--------------------|------------|---------------------------|-------------------------------|-----------------|--|--|
|                         | Add G              | Good Cause | •                         | -                             |                 |  |  |
| Ac                      | aden               | nic Year / | Term                      |                               |                 |  |  |
|                         |                    | Term 🗘     | Career 🛇                  | Academic Program $\Diamond$   | Academic Load 🛇 |  |  |
| [                       | đ                  | 2022-23    | Lifelong Learning         | Certificate in Higher Ed(ACE) | Part-Time       |  |  |
|                         | (†                 | 2022-23    | Postgraduate Research     | Doctor of Philosophy(Soc)     | Full-Time       |  |  |
|                         | (†                 | 2021-22    | Postgraduate Research     | Doctor of Philosophy(Soc)     | Full-Time       |  |  |
| Go                      | Good Cause History |            |                           |                               |                 |  |  |
| Course $\diamond$ Descr |                    | \$         | Description $\Diamond$    | Support Docs $\Diamond$       |                 |  |  |
| 130774                  |                    |            | Arabic beginners A1       | Evidence Not Yet available    | Edit            |  |  |
| 133683                  |                    |            | Introduction to Qualtrics | Evidence Not Yet available    | Edit Retract    |  |  |

Click 'Yes-Delete' to remove the claim

| Delete Confirmation                                                                                                    |                    |  |  |  |  |
|----------------------------------------------------------------------------------------------------|--------------------|--|--|--|--|
| ? This will delete your Good Cause Claim submission. Are you sure you want to delete this Good Cause?                                 |                    |  |  |  |  |
| Please note an email will be sent to Course Coordinators, Good Cause Coordinators and Course Administrators when you retract a claim. |                    |  |  |  |  |
| Yes - Delete                                                                                                    | No - Do Not Delete |  |  |  |  |
|                                                                                                    |                    |  |  |  |  |

#### **Outcome Decision**

Once your submission has been considered an outcome decision will be completed for each exam/assessment and will be available to view in the Approval Information section of the form. Please note that once a decision has been made you will not be able to edit/change any data.

#### Viewing the Decision

An email will be sent to you to inform you that a decision has been made.

- Access the Good Cause section in your Student Homepage via the Academics tile.
- Tick the box to continue and select the current term from the list.
- Under Good Cause History, click 'View' to access the claim details

| <                                                                                      | Student Homepage    |   |                                                                                                    | Academics                                                                                                    |                                          |                 | 仚                                            | Ĺ |
|----------------------------------------------------------------------------------------|---------------------|---|----------------------------------------------------------------------------------------------------|----------------------------------------------------------------------------------------------------|------------------------------------------|-----------------|----------------------------------------------|---|
| 2                                                                                      | My Academic Record  | ~ | ID:                                                                                                    |                                                                                                    |                                          |                 |                                              |   |
| Ą                                                                                      | My Absence          | ~ | Please expand the but                                                                                                    | or the board of Examiners, this in                                                                                                    | r understanding of the Good Cause proces | s as follows:   |                                              |   |
|                                                                                        | My Good Cause       | ^ | You have misse                                                                                                    | t or other assessment or are unab                                                                                                    | le to submit course                      | work            |                                              |   |
| ľ                                                                                      | Jubmit a Good Cause |   | <ul> <li>You believe that</li> <li>You wish to app</li> </ul>                                                                                                    | t you have under-performed in a completed/submitted assessment.<br>ply for an extension to a coursework deadline for MORE THAN FIVE WORKING DAYS. |                                          |                 |                                              |   |
| My Results Vou are submitting coursework MORE THAN FIVE WORKING DAYS LATE without have |                     |   |                                                                                                    |                                                                                                    | hout having obtaine                      | d an ext        | <u>.                                    </u> |   |
| 23                                                                                     | View My             | ~ | Your Good Cause Claim must be submitted <b>within five working days</b> of the date of the affected assessment.<br>For more information on what counts as a Good Cause Claim and how these claims are dealt with go to Part 2 of |                                                                                                    |                                          |                 |                                              |   |
| ۹                                                                                      | My Classes          | ~ | Good Cause Reporting Guidelines.  PLEASE TICK THE BOX TO CONTINUE                                                                                                    |                                                                                                    |                                          |                 |                                              |   |
| 2                                                                                      | Enrollment          | ~ | Add Good Cause                                                                                                    |                                                                                                    |                                          |                 |                                              |   |
| Ĉ                                                                                      | My Withdrawal Form  | " | Term ≎                                                                                                    | Career ≎                                                                                                    | Academic Program 🗘                       | Academic Load < | >                                            |   |
| -                                                                                      | Go Abroad           |   | 2022-23                                                                                                    | Postgraduate Taught                                                                                                    | Master of Science(SE)                    | Part-Time       |                                              |   |
| ľ                                                                                      |                     |   | <ul><li>2021-22</li></ul>                                                                                                    | Postgraduate Taught                                                                                                    | Master of Science(SE)                    | Part-Time       |                                              |   |
| l                                                                                      |                     |   | 2020-21                                                                                                    | Postgraduate Taught                                                                                                    | Master of Science(SE)                    | Part-Time       |                                              |   |
| l                                                                                      |                     |   | 2019-20                                                                                                    | Postgraduate Taught                                                                                                    | Master of Science(SE)                    | Part-Time       |                                              |   |
| Good Cause History                                                                     |                     |   |                                                                                                    |                                                                                                    |                                          |                 |                                              |   |
|                                                                                        |                     |   | Course 🛇                                                                                                    | Description $\Diamond$                                                                                                    | Support Docs ⇔                           |                 | _                                            | _ |
|                                                                                        |                     |   | 131159                                                                                                    | Data Analytics Project (ODL)                                                                                                    | All evidence upl                         | oaded           | View                                         |   |
|                                                                                        |                     |   | 131159                                                                                                    | Data Analytics Project (ODL)                                                                                                    | All evidence upl                         | oaded           | View                                         |   |

Scroll down the page to the Approval Information section to view the decision.

| Approval Information         |                                                 |
|------------------------------|-------------------------------------------------|
| Approval Status              | Approved - requested extension granted          |
| Approved By                  |                                                 |
| Date Approved                | 02/11/2022                                      |
| Approved New Submission Date |                                                 |
| Approval Comments            | Requested granted by Discipline<br>Coordinator, |

If you require more detail than has been provided, please contact your school office.

## **APPENDIX A - Good Cause Impact Descriptions**

#### Request extension to coursework submission date

Select this option if you believe you'll be able to submit your work but will need extra time. Please note this is for coursework only (not exams) and should be requested before the deadline date. Indicate the date you believe you will be able to submit your coursework. Please do not use this option if it is after the deadline date or if you have submitted your work late. If accepted, you will be granted an extension for the date you requested, or granted an extension for the date that staff decide is reasonable in the circumstances.

#### Late Submission of coursework

This option should only be used once you have submitted your coursework, and it was submitted later than your deadline (including later than an extension deadline). This option applies only to coursework and not exams. You should also not use this option before the deadline date, or in cases where you have not submitted the work. If accepted, late penalties will not be applied to the piece of work.

## Missed Exam / class test

Select this option if you did not submit an exam or in-class test. This should not be used for cases of missing coursework or late coursework. If the claim is accepted, you will normally be required to submit this exam/test in the resit diet. If a resit is not possible (as is the case for some small class tests), the test will be removed from the calculation of your course result.

#### Affected Performance

This option should be used once you have submitted coursework, a test or an exam, if you believe your performance was negatively impacted by adverse circumstances. For example, you were sick on the way to sit an exam, but still sat the exam. This should not be used in cases where the work/exam was not submitted at all. If the circumstances are accepted as Good Cause and the exam board judges that your performance was affected, you will normally be required to submit this exam/test/coursework in the resit diet. If a resit is not possible the component will be removed from the calculation of your course result. Please note if this claim is accepted, the grade you achieved will be deleted and you can't ask for it to be reinstated. You will be required to resubmit the work. You also cannot submit an affected performance claim after viewing your grades and feedback for the work in question, or retract a claim if it has been more than 5 working days since the assessment date.

#### Non-submission of coursework

Select this option in cases where you did not submit coursework. Coursework means any nonexam assessment, such as essays, project reports, labwork, presentation. You should not use this option if you submitted late, or if the component in question is a missed exam. If the claim is accepted you will normally be required to submit the coursework at a later diet. If a resit is not available, the component will be removed from the calculation of your course result.

## Late submission of online exam

Select this option in cases where you have submitted an online exam late. It should not be selected if it is before the deadline, or if you have missed the exam entirely, or if the component in question is coursework. If accepted, the late penalty will not be applied for this exam.